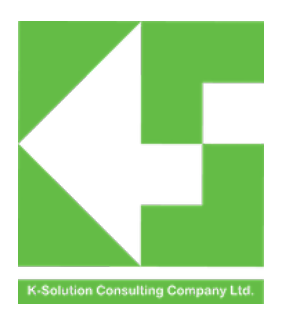

# **DTM mode testing guide**

## Introduction

This document is a translated version of DTM 模式测试操作手册 from PhyPlus. As PRBMD0x module is cored with PhyPlus chip, this document could also be a reference for PRBMD0x user. If there is any difference between this version and DTM 模式测试操作手册, please refers to DTM 模式测试操作手册.

| ntroduction             |   |  |  |  |  |
|-------------------------|---|--|--|--|--|
| 1. Firmware programming | 5 |  |  |  |  |
| 2. DTM mode testing     | 7 |  |  |  |  |
| 2.1.Tx_burst_test       | 7 |  |  |  |  |
| 2.2.Tx_Single_Tone      | 8 |  |  |  |  |
| 2.3.Tx_Modulation       | 8 |  |  |  |  |
| 2.4. Rx_Burst_Test      | 9 |  |  |  |  |
| 2.5. Rx_Auto            | 9 |  |  |  |  |

### 1. Firmware programming

1.1.Connect the DUT (PRBMD0x) and the computer through the UART serial port, open the PhyPlusKit software, select the serial port to be connected as shown in Figure 1, and select the baud rate (115200 for the PHY6202/6212/6222 baud rate, UXTDWU for the PHY6252 baud rate), Click connect;

| 🛃 PhyPlusKit<br>File Edit Settings Help                                                                                                    |                                                                                                    |                                                                                                    | - D X                                                                                                    |
|----------------------------------------------------------------------------------------------------|----------------------------------------------------------------------------------------------------|----------------------------------------------------------------------------------------------------|----------------------------------------------------------------------------------------------------|
| Flash_Writer     RF_CND     RF_QuickSet     Multi_FW       Config       Tim       fc_Mode     efuse_check     Erase Size     512k      Ad       IMG     HEX     HEX     HEX      Ad       IMG     HEX     HEX     HEX         BOOT      1(%)20210310/6222-6252-DTM 2021 | / (4000 Save<br>dress 4.擦除flash<br>0310.hex 5 SEC 4.kth<br>(件和mac1地址<br>110[14]<br>110[14]<br>110[14] | Clear LW<br>Write OTP<br>5.烧写适件<br>Hex15 HexF<br>FLA_ADDR<br>FLA_ADDR<br>FLA_ADDR<br>FLA_ADDR<br>FLA_ADDR<br>FLA_ADDR<br>FLA_ADDR<br>FLA_ADDR<br>FLA_ADDR<br>FLA_ADDR<br>FLA_ADDR<br>FLA_ADDR<br>FLA_ADDR<br>FLA_ADDR<br>FLA_ADDR<br>FLA_ADDR<br>FLA_ADDR<br>FLA_ADDR<br>FLA_ADDR<br>FLA_ADDR | ✓ UART Setting<br>Port COM3 ● Baud Rate 115200 ◆ Stop Bits 1 ● Parity No ▼<br>D SWU Disconnect AutoCleck Update<br>Log 1.设置串口号、波特率,点connect<br>Name: COM3<br>Description:Silicon Labs CP210x USB to UART Bridge<br>Hanifacturer: Silicon Labs<br>Current Daudrate: 115200<br>Current Daudrate: 115200<br>Current Daudrate: 11520 |
| Single Batch                                                                                                    | SIZE ADDRESS                                                                                          | VALUE<br>AA:AA:AA:AA:AA<br>Mac<br>Send ClearBuf                                                                                                    | TimeTic Mode ASCII  Save Clear                                                                                                    |

Figure 1

1.2.Set the DUT TM pin to high and press the reset key to display the green UART RX marked as 2 in Figure 1, cmd>>:Models without TM pins and reset pins (not PRBMD00 or PRBMD02), after setting the baud rate, click connect and enter the scanning state, directly reset the green UART by turning the power on and off the power line RX: cmd>>:, as shown in Figure 3;

| t_Mode efuse_check E | rase Size 512k 🗸 Address       |         | Erase    | • W        | rite 🗌 OTP | L) SWU   | Disconnect            | AutoCheck               | Update |
|----------------------|--------------------------------|---------|----------|------------|------------|----------|-----------------------|-------------------------|--------|
|                      | erge                           |         |          |            |            | Log      |                       |                         |        |
| BOOT -               |                                | No OT   | A .      | Hex16      | HexF       | Name: CC | M3                    | IAX USP to UART Pridge  |        |
| APP ▼ 1(新)20210      | 310/6222-6252 -DTM 20210310.he | K 🗌 SEC | C 🗌 Auth | •          | Encrypt    | Manufact | urer: Silicon Labs    | tex 035 to OAKT Britige |        |
| *                    |                                |         |          | FLA_ADDR   |            | Current  | port: COM3            |                         |        |
| •                    |                                |         |          | FLA_ADDR   |            | Current  | stopBits: 1           |                         |        |
| *                    |                                |         |          | FLA_ADDR   |            | Serial o | parity: No<br>pened!! |                         |        |
| •                    |                                |         |          | FLA_ADDR   |            | UART RX  | : cmd>>:              | ***                     |        |
| •                    |                                |         |          | FLA_ADDR   |            |          |                       |                         |        |
| ChipID/IV            | 10[10]                         | т       | ID[14]   |            | CheckID    |          |                       |                         |        |
|                      |                                |         |          |            |            |          |                       |                         |        |
| MID[16]              | SID[08]                        |         | [V[13]   |            | writeID    |          |                       |                         |        |
| MAC[6]               | KEY1[32]                       | K       | EY2[32]  |            | WriteMAC   |          |                       |                         |        |
| Single V Batch \     |                                |         |          |            |            |          |                       |                         |        |
| TYPE                 | PATH                           | SIZE    | ADDRESS  | VALU       | JE ^       |          |                       |                         |        |
| 1 MAC 👻              |                                |         |          | AA:AA:AA:A | A:AA:AA    |          |                       |                         |        |
| 2 •                  |                                |         |          |            |            |          |                       |                         |        |
| 3                    |                                |         |          |            |            |          |                       |                         |        |
| 5 -                  |                                |         |          |            |            |          |                       |                         |        |
|                      |                                |         |          | Figure     | 2          |          |                       |                         |        |

1.3.Enter the Flash\_Write interface as shown in Figure 1, click the HEX Merge option, double-click the app bar, select the software to be burned, and enter the MAC address to be burned;

| h_Writer RF_CMD     | RF_QuickSet Multi_FW       |            |         |                     |       | UART Setti                 | ng                                |                   |            |
|---------------------|----------------------------|------------|---------|---------------------|-------|----------------------------|-----------------------------------|-------------------|------------|
| Config              | ✓ Timed                    | ut 4000    | Save    | Clear               | LW    | Port COM3                  | <ul> <li>Baud Rate 115</li> </ul> | 200 - Stop Bits 1 | Y Parity N |
| _Mode efuse_check E | Erase Size 512k 🗸 Addre    | ISS        | Erase   | Write               | ОТР   | 🗆 swu                      | Disconnect                        | AutoCheck         | Update     |
|                     |                            |            |         |                     |       | Log                        |                                   |                   |            |
| BOOT -              |                            | No OTA     | -       | Hex16 H             | lexF  |                            |                                   |                   |            |
| APP ▼ 1(新)20210     | )310/6222-6252 -DTM 202103 | 10.hex SEC | Auth    | ▼ En                | crypt | Serial port                | COM3 closed!!                     | *                 |            |
| •                   |                            |            |         |                     |       | Current por                | t: COM3                           |                   |            |
| •                   |                            |            |         |                     |       | Current sto                | pBits: 1                          |                   |            |
| •                   |                            |            |         |                     |       | Serial oper                | ed!!                              |                   |            |
|                     |                            |            |         |                     |       | UART TX ASC                | II: UXTDWU                        | 1.8               |            |
| •                   |                            |            |         |                     |       | UART TX ASC                | II: UXTDWU                        |                   |            |
| ChipID/IV           |                            |            |         |                     |       | UART TX ASC                | II: UXTDWU                        |                   |            |
| PID[16]             | LID[10]                    | TID[       | 14]     | Che                 | ckID  | UART TX ASC                | II: UXTDWU                        |                   |            |
| MID[16]             | SID[08]                    | IV[        | 13]     | Writ                | teID  | UART TX ASC                | II: UXTDWU                        |                   |            |
| MAC[6]              | KEY1[32]                   | KEY2       | [32]    | Write               | BMAC  | UART TX ASC                | II: UXTDWU                        |                   |            |
|                     |                            |            |         |                     |       | UART TX ASC<br>UART TX ASC | II: UXTDWU<br>II: UXTDWU          |                   |            |
| Single Batch        |                            |            |         |                     |       | UART RX: cm<br>Current por | id>>:<br>t: COM3                  |                   |            |
| TYPE                | PATH                       | SIZE       | ADDRESS | VALUE               | ^     | Current bau                | drate: 115200                     |                   |            |
| 1 MAC 🔻             |                            |            |         | AA:AA:AA:AA:AA:AA:A | AA .  | Current par                | ity: No                           |                   |            |
| 2 •                 |                            |            |         |                     |       | *******                    | ***************                   |                   |            |
|                     |                            |            |         |                     |       |                            |                                   |                   |            |
| 5 -                 |                            |            |         |                     |       |                            |                                   |                   |            |
| -                   |                            |            |         |                     |       |                            |                                   |                   |            |

Figure 3

1.4. Click Erase, wait until the right interface displays green Erase successfully! Click the Write button, and wait until the right interface displays green Write registers successfully! Software programming is complete, as shown in Figure 4.

| h_Writer RF_CMD     | RF_QuickSet Multi_FW                |                |             |          | M UARI Se              | tting                                                     |                       |                               |
|---------------------|-------------------------------------|----------------|-------------|----------|------------------------|-----------------------------------------------------------|-----------------------|-------------------------------|
| onfig               | ~ Timeo                             | ut 4000        | Save Cle    | ar 🗌 LW  | Port COM3              | Baud Rate 115                                             | 200 V Stop Bits 1     | <ul> <li>Parity No</li> </ul> |
| _Mode efuse_check E | Erase Size 512k $\checkmark$ Addres | ss (           | Erase Writ  | te 🗌 OTP | swu                    | Disconnect                                                | AutoCheck             | Update                        |
|                     | lerge \                             |                |             |          | Log                    |                                                           |                       |                               |
| BOOT 👻              |                                     | No OTA         | Hex16       | HexF     | Receive >              | >: successful!                                            |                       |                               |
| APP ▼ 1(新)20210     | 0310/6222-6252 -DTM 2021031         | 0.hex SEC Auth | •           | Encrypt  |                        | Write hexf File [                                         | 01/03]                |                               |
| •                   |                                     |                | FLA ADDR    |          | Send cpbi              | n successfully!<br>SCII: by hex mode:                     |                       |                               |
| •                   |                                     |                |             |          | Receive i              | mage request!                                             |                       |                               |
| •                   |                                     |                |             |          | Send 1mag<br>Send chec | ksum successfully!                                        | g to receive checksum |                               |
| -                   |                                     |                |             |          | UART RX A<br>Receive # | SCII: checksum is: 0:<br>OK!                              | x000109d3#OK>>:       |                               |
| -                   |                                     |                |             |          | Receive >              | <pre>&gt;: successful!</pre>                              |                       |                               |
| •                   |                                     |                | FLA_ADDK    |          |                        | Write hexf File [                                         | 02/03]=====           |                               |
| PID[16]             | LID[10]                             | TID[14]        |             | CheckID  | Send cpbi<br>UART RX A | n successfully!<br>SCII: by hex mode:                     |                       |                               |
| MIDIIE              | 510[09]                             | 71/[12]        |             | WeiterD  | Receive i              | mage request!<br>we successful! Waiting                   | e to receive checksum |                               |
| MID[10]             | SID[08]                             | 17[13]         |             | WriterD  | Send chec              | ksum successfully!                                        |                       |                               |
| MAC[6]              | KEY1[32]                            | KEY2[32]       |             | WriteMAC | Receive #              | OK!                                                       | X00154053#UK>>:       |                               |
| Single (Patch)      |                                     |                |             |          | Receive >              | <pre>&gt;: successful!</pre>                              |                       |                               |
| Single (/ Daten (   |                                     |                |             |          | Send onbi              | ===Write hexf File [                                      | 03/03]                |                               |
| TYPE                | PATH                                | SIZE ADDRES    | 5 VALUE     | Â        | UART RX A              | SCII: by hex mode:                                        |                       |                               |
| I MAC +             |                                     |                | AA:AA:AA:AA | :AA:AA   | Send imag              | mage request:<br>e successful! Waitin;                    | g to receive checksum |                               |
| 2                   |                                     |                |             |          | Send chec              | ksum successfully!<br>SCII: checksum is: 0                | x0031406d#0K>>:       |                               |
| 4 -                 |                                     |                |             |          | Receive #              | OK:                                                       |                       |                               |
| 5 -                 |                                     |                |             |          | write ima              | ress: 0x4000, value:                                      | ØXAAAAAAAA            |                               |
| -                   |                                     |                |             |          | Write add              | <pre>Iress: 0x4004, value:<br/>isters successfully!</pre> | 0x0000AAAA            |                               |
|                     |                                     |                |             |          | TimeTic                | Mada ACCII                                                | - Caus                | Class                         |

Figure 4

# 2. DTM mode testing

#### 2.1.Tx\_burst\_test

- 2.1.1.Test equipement:ROHDE&SCHWARZ FSQ
- 2.1.2.Connect DUT to computer, pull TM pin low (if available), and reset the DUT. LOG should display the following in Figure 5, which means that DTM is in fixed frequency testing mode, RF portis connected to ROHDE&SCHWARZ FSQ.

|     | TYPE  | PATH | SIZE | ADDRESS | VALUE             | ^ | Write images successfully!<br>write address: 0x4000, value: 0xAAA |
|-----|-------|------|------|---------|-------------------|---|-------------------------------------------------------------------|
|     | MAC 🔻 |      |      |         | AA:AA:AA:AA:AA:AA |   | write address: 0x4004, value: 0x000                               |
| , أ | •     |      |      |         |                   |   | Write registers successfully!                                     |
| 2   | -     |      |      |         |                   | - | UARI RX :                                                         |
| 3   |       |      |      |         |                   | _ | === SUPPORT BLE 1M ===                                            |
| 4   | •     |      |      |         |                   |   | === SUPPORT BLE 2M ===                                            |
| 5 Í | -     |      |      |         |                   | ~ | === SUPPORT BLR 500K===                                           |

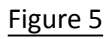

- 2.1.3.Click RF\_QuickSet as shown as indication 1 in figure 6
- 2.1.4.Select Tx\_BURST\_TEST option in the Mode pull down menu as indication 2, it send out BLE package at fixed period and frequency. The Tx frequency can be adjusted; length (TX\_Packet\_Length default value is 25 Bytes); PKT default value is 0 (send out data packate format: 0->prbs9 , 1->11110000 , 2->10101010 , 3->prbs15 ), FREQ\_OFF (frequency offset) default value is 0; Tx\_Power default value is 0; TX\_TPCAL is not ticked by default (core chip will auto calibrate)

| File Edit Settings Help | <b>~1</b>                                              |                                      |            |          |                                                                                  |
|-------------------------|--------------------------------------------------------|--------------------------------------|------------|----------|----------------------------------------------------------------------------------|
| Flash Writer RE CMD     | RE QuickSet Multi FW                                   |                                      |            |          | UART Setting                                                                     |
| RF Setting              | Mulu_1W                                                |                                      |            |          | Port COM7 y Bau                                                                  |
|                         | Mode TX BURS                                           |                                      | <b>→</b> 2 |          | Disconnect                                                                       |
| RF_CHN > 3              | TX_BURS<br>TX_Single<br>TX_Modul<br>RX_BURS<br>RX_AUTO | T TEST<br>2 Tone<br>lation<br>T_TEST | (2426MHz)  |          | Log<br>Current port: COM7                                                        |
| Length                  |                                                        | 25                                   | (HEX)      |          | Current baudrate: :<br>Current stopBits: :<br>Current parity: No                 |
| РКТ 4                   |                                                        | 0                                    | (HEX)      |          | Serial opened!!                                                                  |
| FREQ_OFF                |                                                        | 0                                    | (KHz)      |          | Send erase success<br>Receive #OK!                                               |
| TX_Power                |                                                        | A                                    | (HEX)      | (xdBm) 🔻 | Send cpnum successi<br>Receive #OK!<br>Receive >: success                        |
| TX_TPCAL                |                                                        | 0                                    | (HEX)      | MANU 🗌   | Send cpbin success<br>UART RX ASCII: #0K:<br>Beceive image peque                 |
|                         | Start                                                  | End                                  |            |          | Send image success<br>Send checksum succe<br>UART RX ASCII: chec<br>Receive #OK! |
|                         |                                                        |                                      |            |          | Receive >>: succes:<br>Send cobin success                                        |

Figure 5

- 2.1.5. FREQ on the instrument end is adjusted to the same as RF\_CHN of the software, SPAN is adjusted to 0HZ, and RBW is adjusted to 1M, SWEEP TIME is adjusted to 8ms;
- 2.1.6. Click the Start button on the software PhyPlusKit, send the sequence command, and observe whether the instrument has packet loss;
- 2.1.7. To set up the instrument, click on the VSA-DIGITAL STANDARD-PHYPLUS-BLETIMING\_1M-ENTER-TRIG-IFPOWER(-5dBm)-TRIGGEROFFSET(80us);

- 8. Change the PKT marked as 4 in the PhyplusKit software in Figure 6 to 0, 1 and 2, respectively. Observe the waveform and record the value of FSK\_Meas\_Dev
- 9. Drag the RF\_CHN of the software label 3 in Figure 6 to 2440MHZ and 2480MHZ, and change the frequency of the instrument at the same time, and repeat the above steps 4-8;

#### 2.2. Tx\_Single\_Tone

- 2.2.1.Test instrument: ROHDE&SCHWARZ FSQ
- 2.2.2.Connect the DUT to the computer with UART, pull down the TM (ignore this step for models without TM pins), and reset the DUT, the log as shown in Figure 4 will be returned, which means that the DTM fixed frequency test mode is entered, and the RF port is connected to the ROHDE&SCHWARZ FSQ of the instrument , select the Tx\_Single\_Tone option of the software PhyPlusKit Mode, other options are default values, transmit a single tone signal, reset the DUT, and click Start

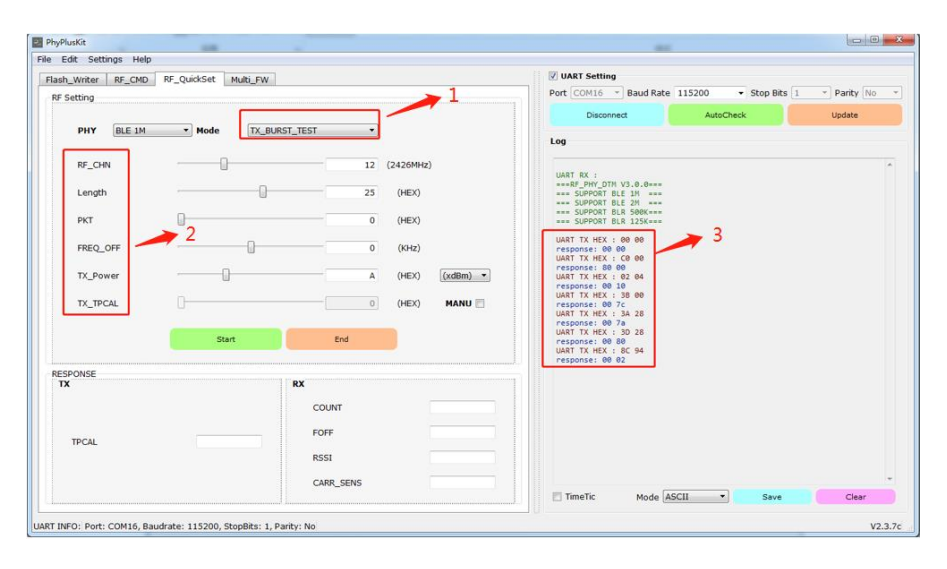

- 2.2.3.On the instrument side, adjust FREQ to the same as RF\_CHN of the software, adjust SPAN to 5M, and RBW to 50k, click MKR-PEAK-CENTER=MKR\_FREQ, select the peak point of the waveform, adjust the waveform to the center of the screen, then click AMPT, rotate Turn the knob, the difference between the peak point and the REFERENCE LEVEL is about 10dB, read the transmit power value and frequency deviation at this time, and record it.
- 2.2.4.Change the software Tx\_Power to MAX and EXTRA respectively, and perform step 2;
- 2.2.5.Adjust the RF\_CHN on the software to 2426M, 2440M and 2480M respectively, and perform steps 2-4 above

#### 2.3. Tx\_Modulation

2.3.1.Test instrument: ROHDE&SCHWARZ FSQ

- 2.3.2. Connect the DUT to the computer via UART, and pull the TM low (for models without TM pins, ignore this step), and reset the DUT, it will return to the log as shown in Figure 4 below, which means that the DTM fixed frequency test mode is entered, and the RF port is connected to the ROHDE&SCHWARZ FSQ of the instrument;
- 2.3.3.Select Tx\_Single\_Tone of software PhyPlusKit Mode, other options are default values, click Start, adjust FREQ to the same as RF\_CHN of the software, SPAN to 5M, RBW to 50k, click MKR-PEAK CENTER=MKR\_FREQ, Select the peak point of the waveform, adjust the waveform to the middle of the screen, then click AMPT, rotate the knob, until the peak point is about 10dB away from the REFERENCE LEVEL, click the End of the software PhyPlusKit, change the test Mode to Tx\_Modulation, click Start, and transmit a continuous modulation signal , click on VSA-DIGITAL\_STANDARD-PHYPLUS-BLE1M, observe the eye diagram, read the FSK Meas Dev value, and record it.
- 2.3.4. Adjust the RF\_CHN on the software to 2426M, 2440M and 2480M respectively, and perform the above step 2.

#### 2.4. Rx\_Burst\_Test

- 2.4.1.Test instrument: ROHDE&SCHWARZ SMJ 100A
- 2.4.2. Connect the DUT to the computer with UART, pull down the TM (for models without TM pins, ignore this step), and reset the DUT, the log as shown in Figure 4 will be returned, which means that the DTM fixed frequency test mode is entered, and the RF port is connected to the instrument ROHDE&SCHWARZ SMJ 100A connect;
- 2.4.3. Open the Matlab software, execute the main\_siggen.m program, and click LOCAL on the instrument side to enter the local operable state;
- 2.4.4. Select the Rx\_Burst\_Test option of the software PhyPlusKit Mode, other options are default values, enter the RX demodulation mode, and count the total number of received packets;
- 2.4.5. Adjust RF\_CHN on software to 2426M
- 2.4.6. FREQ on the instrument side is consistent with RF\_CHN, click Start of PhyPlusKit software, click End after 5s, observe the COUNT value, count the total number of received packets, FOFF is the frequency offset estimate value of RX\_PHY (khz), RSSI is the received signal strength estimate value, CARR\_SENS is the signal quality estimate
- 2.4.7.Change the size of the RF\_CHN value on the software side to 2440 and 2480 respectively, and repeat step 6.

#### 2.5. Rx\_Auto

- 2.5.1.Test instrument: ROHDE&SCHWARZ SMJ 100A
- 2.5.2.Connect the DUT to the computer with UART, pull down the TM (for models without TM pins, ignore this step), and reset the DUT, the log as shown in Figure 4 will be returned, which means that the DTM fixed frequency test mode is entered, and the RF port is connected to the instrument ROHDE&SCHWARZ SMJ 100A connect;

- 2.5.3.Select RX\_AUTO in PhyPlusKit test mode, every 1000 data packets interval, automatically count the number of received correct data packets;
- 2.5.4.RF\_CHN adjusted to 2426M
- 2.5.5. Adjust the FREQ of the instrument to the same value as the RF\_CHN value of the software, and the others are the default values. Click the Start button of the software PhyPlusKit to adjust the Level value on the instrument until the COUNT value is greater than and close to 700. Read the PEP value on the instrument and read it. record as the magnitude of the receive sensitivity value for this channel;

| PhyPlusKit       | -            |           | _         |             |    |           |           |       | _         |                |
|------------------|--------------|-----------|-----------|-------------|----|-----------|-----------|-------|-----------|----------------|
| File Edit Settin | as Help      |           |           |             | _  |           |           |       |           |                |
| Flash_Writer     | RF_CMD RF_QL | ickSet Mu | lti_FW    |             |    |           |           | i r 🛙 | UART Sett | ing            |
| DE Cotting       |              |           |           |             |    |           |           | P     | ort COM28 | - B            |
| Kr Setung        |              |           |           |             |    |           |           |       |           |                |
| РНУ              | BLE 1M       | Mode      | RX AUTO   |             | Ţ  |           |           |       | Dis       | connect        |
|                  |              | ,         | 0.0020000 |             |    |           |           |       | og        |                |
| RF_CHN           |              |           |           |             | 12 | (2426MHz) |           |       | response: | 81 d4          |
|                  |              |           |           |             |    |           |           |       | response: | 80 4a          |
| Length           |              |           |           |             | 25 | (HEX)     |           |       | response: | 83 Øf          |
|                  |              |           | 9         |             |    |           |           |       | response: | 81 d3          |
|                  |              |           |           |             |    |           |           |       | response: | 80 62          |
| PKT              |              |           |           |             | 0  | (HEX)     |           |       | response: | 80 47          |
|                  |              |           |           |             |    |           |           |       | response: | 83 18          |
|                  |              |           | -0        |             | 0  | (1/11-)   |           |       | response: | 81 da          |
| FREQ_OF          | T I          |           |           |             | U  | (KHZ)     |           |       | response: | 80 62          |
|                  |              |           |           |             |    |           |           |       | response: | 00 47          |
| TX Powe          |              |           |           |             | Δ  | (HEX)     | (xdBm) 🔻  |       | response: | 81 49          |
|                  |              |           |           |             |    | (127)     | (nability |       | response: | 80 62          |
|                  |              |           |           |             |    |           |           |       | response: | 80 49          |
| TX_TPCA          | ւ Մ-         |           |           |             | 0  | (HEX)     | MANU 📃    |       | response: | 83 12          |
|                  |              |           |           |             |    |           |           |       | response: | 81 d7          |
|                  |              |           |           |             |    |           |           |       | response: | 80 62          |
|                  |              | Chart     |           | <b>5</b> -4 |    |           |           |       | response: | 80 48          |
|                  |              | Start     |           | End         |    |           |           |       | response: | 83 17          |
|                  |              |           |           |             |    |           |           |       | response: | 81 d8          |
|                  |              |           |           |             |    |           |           |       | response: | 80 62          |
| RESPONSE         |              |           |           |             |    |           |           |       | response: | 00 40<br>83 14 |
| TX               |              |           | R         | X           |    |           |           |       | response: | 81 d8          |
|                  |              |           |           |             |    |           |           |       | response: | 80 62          |
|                  |              |           |           | COUNT       |    |           | 786       |       | response: | 80 4a          |
|                  |              |           |           | COONT       |    |           | 700       |       | response: | 82 fd          |
|                  |              |           |           |             |    | _         |           |       | response: | 81 d6          |
|                  |              |           |           | FOFF        |    |           | -41       |       | response: | 80 62          |
| TPCAL            |              |           |           |             |    |           |           |       | response: | 80 4b          |
|                  |              |           |           | RSSI        |    |           | -98       |       | response: | 83 12          |
|                  |              |           |           |             |    |           |           |       | response: | 81 d/          |
|                  |              |           |           |             |    | _         |           |       | response: | 80 62          |
|                  |              |           |           | CARR_SENS   |    |           | 73        |       | response: | 00 49          |

2.5.6.Change the size of the RF\_CHN value on the software side to 2440 and 2480 respectively, and repeat the execution of the above 5 steps.